# 「360 度 SQ 診断」

操作マニュアル

Ver1.0.0

スタートメニューから「ユーザー名」と「パスワード」を入力して、『ログイン』ボタンをクリックします。

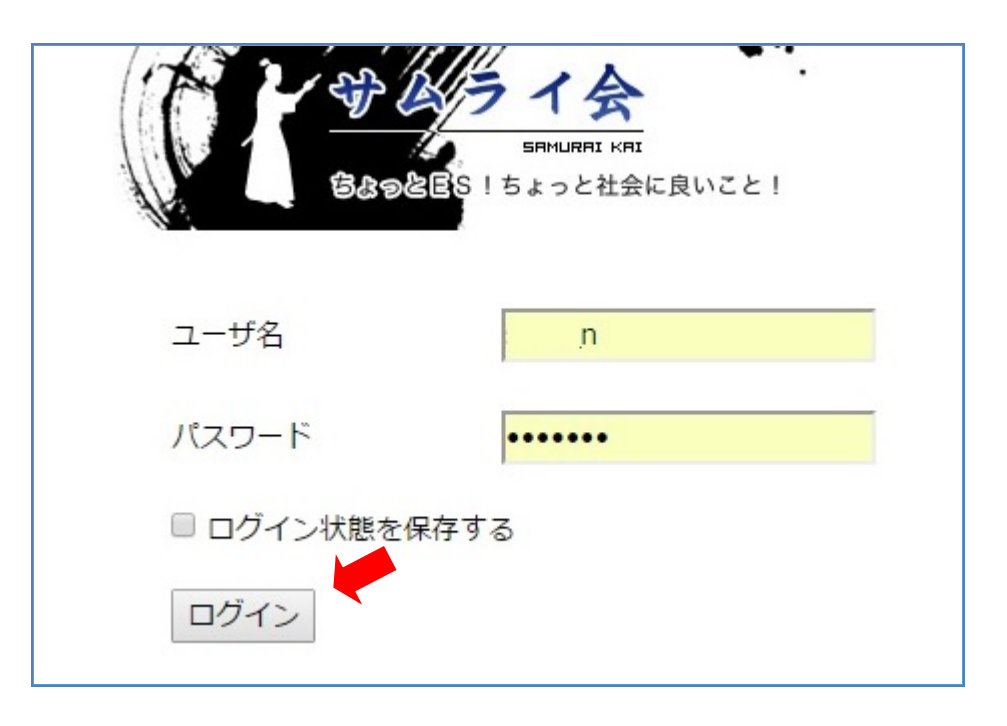

サムライ会プレミアム会員専用サイト内の「ツール集」にある「360 度 SQ 診断」を クリックし、説明ページに入ります。

そこで更にクリックすると、下記操作画面が開きます。

#### 2. グループの作成

タイトル(グループ名)と説明を入力し、『追加』ボタンをクリックすると新しいグル ープが作成されます。

| 1 1 1 1 1 1 1 1 1 1 1 1 1 1 1 1 1 1 1 | SAMURI<br>SAMURI<br>SAGES ! 5202 | 会<br>AII KRI<br>:社会に良いこと! | •       |          |
|---------------------------------------|----------------------------------|---------------------------|---------|----------|
| ТОР                                   | 賃金士                              | 人財士                       | イベント情報  | 事例紹介 賃金分 |
| 360度評                                 | 価一覧                              | 説明                        | 評価対象者一覧 | 削除       |
| 77\160309                             | 社                                | 営業部                       | 入力      | 削除       |
| 新規追加<br>タイトル<br>説明<br>追加              | A社<br>総務部                        |                           |         |          |

### 3.360度評価の入力

①新しく作成されたグループの評価対象者一覧の『入力』をクリックします。

| TOP                    | 賃金士 | 人財士 |     | イベント情報       | 事例紹介 |
|------------------------|-----|-----|-----|--------------|------|
|                        |     |     |     |              |      |
| 360度評(                 | 面一覧 |     |     |              |      |
|                        |     |     |     |              |      |
| グループ名                  |     | 説明  | 評価対 | <b>协</b> 者一覧 | 削除   |
| <del>7</del> スト160309ネ | t   | 営業部 | 入力  |              | 削除   |
| A社                     |     | 総務部 | 入力  | _            | 削除   |
| 15-18145-6-10          |     |     |     |              |      |
| 机观垣加                   |     |     |     |              |      |
|                        |     |     |     |              |      |
| フィトル                   |     |     |     |              |      |

| 6498E    | <b>ライ会</b><br>SFIMLIRFI KFI<br>S!ちょっと社会に良いこと | •       |          |
|----------|----------------------------------------------|---------|----------|
| ТОР ∰    | 金士 人財士                                       | イベント情報  | 事例紹介 賃金分 |
| グループー覧 ン | > 評価対象者一覧                                    | 1 -+* L | 24186    |
| 評価灯象百名   | 評価百一覧                                        | レホート    | 削除       |
| 新規追加     | а                                            | -       |          |
|          |                                              |         |          |

③評価者一覧の『入力』をクリックします。

| 6898ES ! 5           | <b>イ会</b><br>iFIMURRI KRI<br>よっと社会に良いこと! |        | →<br>→<br>→<br>→<br>→<br>→<br>→<br>→<br>→<br>→<br>→<br>→<br>→<br>→ |
|----------------------|------------------------------------------|--------|--------------------------------------------------------------------|
| TOP 賃金士              | 人財士                                      | イベント情報 | 事例紹介 賃金分                                                           |
| <u>グループ一覧</u> > 評    | ·価対象者一覧                                  |        |                                                                    |
| 評価対象者名               | 評価者一覧                                    | レポート   | 削除                                                                 |
| aaa                  | 入力                                       | 出力     | 削除                                                                 |
| 新規追加<br>評価対象者名<br>追加 |                                          |        |                                                                    |

④『本人追加』をクリックします。

|                      | SAMURA<br>SAMURA<br>SAMURA<br>SAMURA | 会<br>KRT<br>社会に良いこと! |        |      | 般社団法人<br>本 E S |
|----------------------|--------------------------------------|----------------------|--------|------|----------------|
| ТОР                  | 賃金士                                  | 人財士                  | イベント情報 | 事例紹介 | 賃金分            |
| <u>ターゲット</u><br>評価者名 | <u>、一覧</u> > 評価                      | <b>者一</b> 覧<br>評価入力  |        | 削除   |                |
| 新規追加                 |                                      |                      | 注加     |      |                |
| 計画日白                 |                                      |                      | )으기µ   |      |                |
| 本人追加<br>会社目標         | 追加                                   |                      |        |      |                |

## ⑤【本人】の評価入力の『入力』をクリックします。

| 1 × 1               | 5885 1 5 5 5 5 5 5 5 5 5 5 5 5 5 5 5 5 5 | <b>会</b><br>1 KRI<br>社会に良いこと! |                |      | -般社団法人<br>] 本 E S |
|---------------------|------------------------------------------|-------------------------------|----------------|------|-------------------|
| ТОР                 | 賃金士                                      | 人財士                           | イベント情報         | 事例紹介 | 賃金分               |
| ターゲット               | <u>一覧</u> > 評価                           | <b>者一</b> 覧<br>評価入力           |                | 削除   |                   |
| 【本人】                |                                          | 入力                            |                | 削除   |                   |
| 新規追加                |                                          |                               | 追加             |      |                   |
| <b>計画日石</b><br>本人追加 |                                          |                               | 1 <u>2</u> /14 |      |                   |
| 会社目標)               | 自加                                       |                               |                |      |                   |

⑥『360 度診断』21 問と『自己診断』9 問を入力して、『更新する』をクリックします。

|                    | <b>ジレライ会</b><br>SRMURRI KRI<br>ちょっと社会に良いこと!      |                                             |
|--------------------|--------------------------------------------------|---------------------------------------------|
| то                 | P 賃金士 人財士                                        | イベント情報 事例紹介 賃金分                             |
| <u>評価者</u><br>360度 | <u>首一覧</u> > 設問一覧<br>度診断                         | 評価入力                                        |
| NO                 |                                                  |                                             |
| 1                  | 自分とコンテキスト(背景・経緯)の異な<br>る人たちとの関わりかたを理解している        | <b>v</b>                                    |
| 2                  | 自分とコンテキスト(背景・経緯)の異な<br>る人であってもまずは受け入れようとして<br>いる | 当てはまらない<br>どちらかといえば当てはまらない<br>どちらかといえば当てはまる |
| 3                  | 組織の文化・理念を重んじている                                  | 当てはまる<br>非常によく当てはまる                         |
| 4                  | 人脈・つながりの重要性を理解している                               | •                                           |
| 5                  | 短期的な成果ではなく中長期的な視点で価<br>値の創出に取り組むことができる           | ▼                                           |

| TOP                      | 賃金士                               | 人財士                  | イベント情報 | 事例紹介 | 1 |
|--------------------------|-----------------------------------|----------------------|--------|------|---|
| 101                      | 2m1                               | - CALL               |        |      |   |
| <mark>評価者</mark><br>360度 | <u>一覧</u> > 設問一覧<br>診断            |                      |        |      |   |
| No                       | 設問                                |                      | 評価入力   |      |   |
| 1                        | 自分とコンテキスト(<br>る人たちとの関わりか          | 背景・経緯)の異<br>たを理解している | な<br>  |      | į |
| 2                        | 自分とコンテキスト(<br>る人であってもまずは<br>いる    | 背景・経緯)の異<br>受け入れようとし | な      |      |   |
| 3                        | 組織の文化・理念を重                        | んじている                |        |      | _ |
| 4                        | 人脈・つながりの重要                        | 性を理解している             |        |      |   |
| 5                        | 短期的な成果ではなく<br>値の創出に取り組むこ          | 中長期的な視点で<br>とができる    | 価      |      |   |
| 6                        | 組織の暗黙のルールを                        | 理解している               |        |      |   |
| 7                        | 他者との議論を厭わず                        | 、相手の利害に訴             | え      |      |   |
| /                        | かけることで説得しよ                        | うとしている               |        |      |   |
| 8                        | 他者との対話を厭わず<br>ながりを創るためのコ<br>注力できる | 、積極的に他者と<br>ミュニケーション | つ<br>に |      |   |
| 9                        | 他者を巻き込んで物事<br>る                   | を進めようとして             | L)     |      |   |
| 10                       | 他者に対して、思いや<br>ことに時間や力、金銭<br>きる    | りの心で働きかけ<br>等を費やすことが | る<br>で |      |   |
| 11                       | 気づきや改善すべき点<br>ックし、当人の能力開          | を他者にフィード<br>発に寄与できる  | ν۲     |      |   |
| 12                       | チームにおいてビジョ<br>に前向きな感情を育ん          | ンを示し、メンバ<br>でいる      | -      |      |   |
| 13                       | チームにおいてメンバ<br>る何らかのスキルをも          | ーにアドバイスで<br>っている     | ₹      |      |   |
| 14                       | チームにおいて互いの<br>そうとしている             | 力を最大限に引き             | 出 [    |      |   |
| 15                       | チームのメンバー以外<br>ることがある              | に意見や提案を求             | Ø      |      |   |
| 16                       | 新たなチャンスに出合<br>のつながりが広がる場          | うため、自ら他者<br>に参画している  | e [    |      |   |
| 17                       | 職場外の活動に参画す<br>間、おもい、金銭等)<br>いる    | るための資源(時<br>を確保しようとし | τ      |      |   |
| 18                       | 過去二年以内に、新た<br>るために新たな一歩を          | なチャンスを見つ<br>踏み出している  | (†     |      |   |
| 19                       | 自己と異なる思考・能<br>極的に関わりを持とう          | 力をもつ他者とも<br>としている    | 積      |      |   |
| 20                       | 物事の最終形・ゴールし、そこに至るプロセ              | の姿をまずイメー<br>スを考え出そうと | ジ<br>し |      |   |
|                          | チームにおける自己の                        | 役割を認識し行動             |        |      |   |
| 21                       | ている                               |                      |        |      |   |
| 自己診                      | 断                                 |                      |        |      |   |
| No                       | 設問                                |                      | 評価入力   |      |   |
| 22                       | 互いに異なる能力をも<br>チームとして束ねてい          | つメンバーを一つ<br>る        | Ø      |      |   |
| 23                       | 他者が何を感じ何を求<br>点に敏感である             | めているのかとい             | 3      |      |   |
| 24                       | 相手の言葉に耳を傾け<br>している                | 、その胸の内を想             | 像      |      |   |
| 25                       | 過去一年間に二回以上<br>加している               | 、教育研修の場に             | *      |      |   |
| 26                       | 組織の暗黙知の重要性                        | を理解している              |        |      |   |
| 27                       | 新たなチャンスをもたが自分のまわりに3人              | らしてくれそうな<br>以上存在する   | ٨      |      |   |
| 28                       | 自分に何かコトが生じ                        | た時に支援を取り             | 付      |      |   |
| 29                       | 戦場フィールドや地域<br>二つ以上のコミュニテ<br>ている▲  | フィールドにおい<br>ィに積極的に関わ | τ<br>  |      |   |
|                          |                                   | まち、ひつ作習る             |        |      |   |

⑦『会社目標追加』をクリックします。

| 529&ES 15.                            | <b>イ会</b><br>SRMURRI KRI<br>よっと社会に良いこと! |        |           | - <sub>般社団法</sub><br>] 本 E \$ |
|---------------------------------------|-----------------------------------------|--------|-----------|-------------------------------|
| TOP 賃金士                               | 人財士                                     | イベント情報 | 事例紹介      | 賃金                            |
| <u>ターゲット一覧</u> >                      | 評価者一覧                                   |        | 削除        |                               |
| 評価有名 評価人力 【本人】 入力                     |                                         | 入力 削除  |           |                               |
| 【本人】                                  | 入力                                      |        | 削除        |                               |
| 【本人】                                  | 入力                                      |        | <u>削除</u> |                               |
| 【本人】<br>新規追加<br>評価者名                  | 入力                                      | 追加     | <u>削除</u> |                               |
| 【本人】       新規追加       評価者名       本人追加 | 入力<br>                                  | 追加     | <u>削除</u> |                               |

⑧【会社目標】の評価入力の『入力』をクリックします。

| 1 1 1 1 1 1 1 1 1 1 1 1 1 1 1 1 1 1 1 | よう イタ<br>SRMURRI<br>つとES!ちょっとす | KRI<br>KRI<br>社会に良いこと! |            |           | 般社本 |
|---------------------------------------|--------------------------------|------------------------|------------|-----------|-----|
| 5 ТОР                                 | 賃金士                            | 人財士                    | イベント情報     | 事例紹介      | 1   |
| <u>ターゲット</u><br>評価者名                  | <u>一覧</u> > 評価                 | 者一覧                    | <i>.</i> л | 削除        |     |
| 【<br>会社<br>目標】                        |                                | 入力                     |            | <u>削除</u> |     |
| 【本人】                                  |                                | 入力                     |            | 削除        |     |
| 新規追加                                  |                                |                        |            |           |     |
| 評価者名                                  |                                | ì                      | 追加         |           |     |
|                                       |                                |                        |            |           |     |
| 本人追加                                  |                                |                        |            |           |     |

⑨『360 度診断』21 問を入力して、『更新する』をクリックします。

|                   | <b>ジレライ会</b><br>SFMURRI KRI<br>ちょっと社会に良いこと!      |                                             |
|-------------------|--------------------------------------------------|---------------------------------------------|
| то                | P 賃金士 人財士                                        | イベント情報 事例紹介 賃金                              |
| 評価者<br>360月<br>No | <u>首一覧</u> > 設問一覧                                | 評価入力                                        |
| NO                | ניוואם                                           |                                             |
| 1                 | 自分とコンテキスト(背景・経緯)の異な<br>る人たちとの関わりかたを理解している        | <b>v</b>                                    |
| 2                 | 自分とコンテキスト(背景・経緯)の異な<br>る人であってもまずは受け入れようとして<br>いる | 当てはまらない<br>どちらかといえば当てはまらない<br>どちらかといえば当てはまる |
| 3                 | 組織の文化・理念を重んじている                                  | 当てはまる<br>非常によく当てはまる                         |
| 4                 | 人脈・つながりの重要性を理解している                               | <b>v</b>                                    |
| _                 | 短期的な成果ではなく中長期的な視点で価                              |                                             |

⑩『評価者名』入力して、『追加』をクリックします。

| 日本の名目を15×2     日本の名目を15×2     日本の名目     日本の名目      日本の名目     日本の名目     日本の名目 | 会<br>NI KFII<br>社会に良いこと! |        |           | 般社団法人<br>本 E S |
|----------------------------------------------------------------------------------------------------|--------------------------|--------|-----------|----------------|
| ジ TOP 賃金士                                                                                                    | 人財士                      | イベント情報 | 事例紹介      | 賃金分            |
| <u>ターゲット一覧</u> > 評価                                                                                                    | <b>町者一</b> 覧             | 1.4    | 2184      |                |
| 評111日石<br>【会社日博】                                                                                                    | <b>評1</b> Щ/             |        |           |                |
| 「会社日標」                                                                                                    |                          |        | 則味        |                |
| 【本人】                                                                                                    | 入力                       |        | <u>削除</u> |                |
| 新規追加<br>評価者名 <sup>bbb</sup>                                                                                                    |                          | 追加     |           |                |
| 本人追加 会社目標追加                                                                                                    |                          |        |           |                |

⑪評価者の評価入力の『入力』をクリックします。

| ターゲットー覧 > 評価者一覧         評価者名       評価入力       削除         【会社目標】       入力       削除         【本人】       入力       削除         bbb       入力       削除 | 一グット一覧 > 評価者一覧         価者名       評価入力       削除         会社目標】       入力       削除         本人】       入力       削除         本人】       入力       削除         动b       入力       削除         創助       入力       削除         創助       入力       削除         創助       入力       削除         創加       追加       追加                                                                                                    | TOP         | 賃金士             | 人財士      | イベント情報                                | 事例紹介      |
|----------------------------------------------------------------------------------------------------|----------------------------------------------------------------------------------------------------|-------------|-----------------|----------|---------------------------------------|-----------|
| ターグット一覧 > 評価者一覧         評価者名       評価入力       削除         【会社目標】       入力       削除         【本人】       入力       削除         bbb       入力       削除 | 一グット一覧 > 評価者一覧       評価入力       削除         価者名       ブロ       削除         会社目標】       入力       削除         本人】       入力       削除         动b       入力       削除         規追加       通加       追加                                                                                                    |             |                 |          |                                       |           |
| 評価者名評価入力削除【会社目標】入力削除【本人】入力削除bbb入力削除                                                                                                    | 評価入力       削除         会社目標】       入力       削除         本人】       入力       削除         本人】       入力       削除         ab       入力       削除         加       入力       削除         加       入力       削除         加       入力       削除         加       入力       削除         加       入力       削除         加       入力          加                                                                                                    | ターゲット・      | <u>- 覧</u> > 評価 | 者一覧      |                                       |           |
| 【会社目標】       入力       削除         【本人】       入力       削除         bbb       入力       削除                                                          | 法       二       二       1       1       1       1       1       1       1       1       1       1       1       1       1       1       1       1       1       1       1       1       1       1       1       1       1       1       1       1       1       1       1       1       1       1       1       1       1       1       1       1       1       1       1       1       1       1       1       1       1       1       1       1       1       1       1       1       1       1       1       1       1       1       1       1       1       1       1       1       1       1       1       1       1       1       1       1       1       1       1       1       1       1       1       1       1       1       1       1       1       1       1       1       1       1       1       1       1       1       1       1       1       1       1       1       1       1       1       1       1       1       1       1       1       1       1       1 | 評価者名        |                 | 評価       | 入力                                    | 削除        |
| 【本人】     入力     削除       bbb     入力     削除                                                                                                    | 入力     削除       bb     入力     削除       別追加     追加                                                                                                    | 【会社目標】      |                 | 入力       |                                       | 削除        |
| bbb 入力 <u>削除</u>                                                                                                    | ob 入力 削除<br>現追加<br>両者名 追加                                                                                                    |             |                 | 1 +1     | s                                     | <u>削除</u> |
|                                                                                                    | 現追加<br>西者名 追加                                                                                                    | 【本人】        |                 | <u></u>  | · · · · · · · · · · · · · · · · · · · |           |
| 新規追加                                                                                                    | <b>西者名</b> 追加                                                                                                    | 【本人】        |                 | <u></u>  |                                       |           |
| 評価者名 追加                                                                                                    |                                                                                                    | 【本人】<br>bbb |                 | 入力<br>入力 | -                                     | <u>削除</u> |

12『360度診断』21 問を入力して、『更新する』をクリックします。

| Ì                 |                                | ,<br>,<br>,<br>,<br>,<br>,<br>,<br>,<br>,<br>,<br>,<br>,<br>,<br>,<br>,<br>,<br>,<br>,<br>, |     |                               |                          | -般村<br>] 本  |
|-------------------|--------------------------------|---------------------------------------------------------------------------------------------|-----|-------------------------------|--------------------------|-------------|
| то                | P 賃金士                          | 人財士                                                                                         |     | イベント情報                        | 事例紹介                     |             |
| 平価者<br>360月<br>No | <u>計一覧</u> > 設問一覧<br>該診断       |                                                                                             |     | 亚価1-1                         |                          |             |
| NO                | 白分とコンテキスト(ま                    | 皆早・経緯)の男                                                                                    | 272 |                               |                          |             |
| 1                 | る人たちとの関わりかり                    | こを理解している                                                                                    | 5   |                               |                          |             |
| 2                 | 自分とコンテキスト(<br>る人であってもまずは<br>いる | 背景・経緯)の舞<br>受け入れようとし                                                                        | なって | 当てはまらない<br>どちらかといえ<br>どちらかといえ | ヽ<br>とば当てはまらな<br>とば当てはまる | <b>2</b> 61 |
| 3                 | 組織の文化・理念を重/                    | しじている                                                                                       |     | 当てはまる<br>非常によく当て              | にはまる                     |             |
| 4                 | 人脈・つながりの重要性                    | 生を理解している                                                                                    | 5   |                               |                          |             |
|                   |                                |                                                                                             |     |                               |                          |             |

③評価者の人数分、⑩~⑫を繰り返します。④すべてのデータ入力後、『ターゲット一覧』をクリックします。

| ちょうとES!ちょうと社会       TOP       賃金士 | (に良いこと!) 人財士 イベント | 青報 事例紹介 |
|-----------------------------------|-------------------|---------|
| ターゲット一覧                           | 一覧                |         |
| 評価者名                              | 評価入力              | 削除      |
| 【会社目標】                            | 入力                | 削除      |
| 【本人】                              | 入力                | 削除      |
| bbb                               | 入力                | 削除      |
| ссс                               | 入力                | 削除      |
| ddd                               | 入力                | 削除      |
| 新規追加<br>評価者名                      | 追加                |         |
|                                   |                   |         |
| 本人追加                              |                   |         |

13評価対象者の人数分、2~12を繰り返します。

#### 4. 評価結果の出力

①評価対象者のレポートの『出力』をクリックすると、360度評価の結果がメールで送信されます。

| TOP                                                       | 賃金士                              | 人財士                                                                                                    | イベント情報                                               | 事例紹介                                                                                                    |
|-----------------------------------------------------------|----------------------------------|----------------------------------------------------------------------------------------------------|------------------------------------------------------|----------------------------------------------------------------------------------------------------|
| グループ一覧                                                    | 2 > 評価                           | 対象者一覧                                                                                                    |                                                      |                                                                                                    |
| 評価対象者名                                                    |                                  | 評価者一覧                                                                                                    | レポート                                                 | 削除                                                                                                    |
| ааа                                                       |                                  | 入力                                                                                                    | 出力                                                   | 削除                                                                                                    |
| bbb                                                       |                                  | 入力                                                                                                    | 出力                                                   | 削除                                                                                                    |
| ссс                                                       |                                  | 入力                                                                                                    | 出力                                                   | 削除                                                                                                    |
| 平価対象者名<br>追加                                              | SRML<br>SRML                     | <b>会</b><br>RFRI KRI<br>と社会に良いこと!                                                                                                    |                                                      | JES I                                                                                                    |
| 評価対象者名<br>追加<br>での<br>TOP                                 |                                  | <b> 余</b><br>IRFRI KFRI<br>と社会に良いこと!<br>人財士                                                                                               | イベント情報                                               | 事例紹介                                                                                                    |
| 平価対象者名<br>追加<br>TOP<br>デループー覧<br>評価対象者名                   | SFML<br>をES!ちょっ<br>賃金士<br>う 評価   | RFRIT KRI       と社会に良いこと!       人財士       (対象者一覧)       評価者一覧       ユーキ                                                                   | イベント情報<br>レポート                                       | 事例紹介                                                                                                    |
| 平価対象者名<br>追加                                              |                                  | RPRI KRI       と社会に良いこと!       人財士       対象者一覧       評価者一覧       入力       入力       入力                                                     | イベント情報<br>レポート<br>出力<br>出力                           | 事例紹介                                                                                                    |
| 平価対象者名<br>追加<br>TOP<br>プループー覧<br>評価対象者名<br>aaa<br>bbb     |                                  |                                                                                                    | イベント情報<br>レポート<br>出力<br>出力                           | 事例紹介         期時         別時         別時         別時         別時         別時         別時         別時         別時         別時         別時         別時 |
| 平価対象者名<br>追加<br>TOP<br>TOP<br>デ価対象者名<br>aaa<br>bbb<br>ccc | SFINIL<br>を回S!ちょっ<br>賃金士<br>う 評価 | RRIL KRI         と社会に良いこと!         人財士         入力         入力         入力         入力         入力         入力         入力         入力         入力 | イベント情報         レポート         出力         出力         出力 | 事例紹介         事例紹介         前時         前時         前時         前時         前時                                                                 |

②添付ファイルをクリックすると、360度評価の結果が PDF で表示されます。

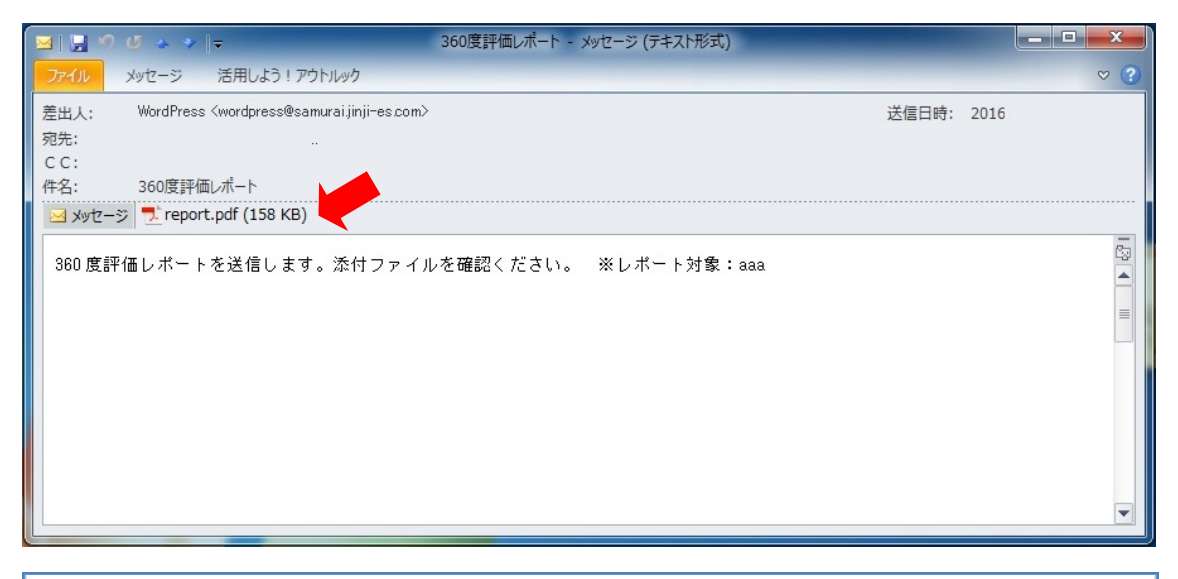

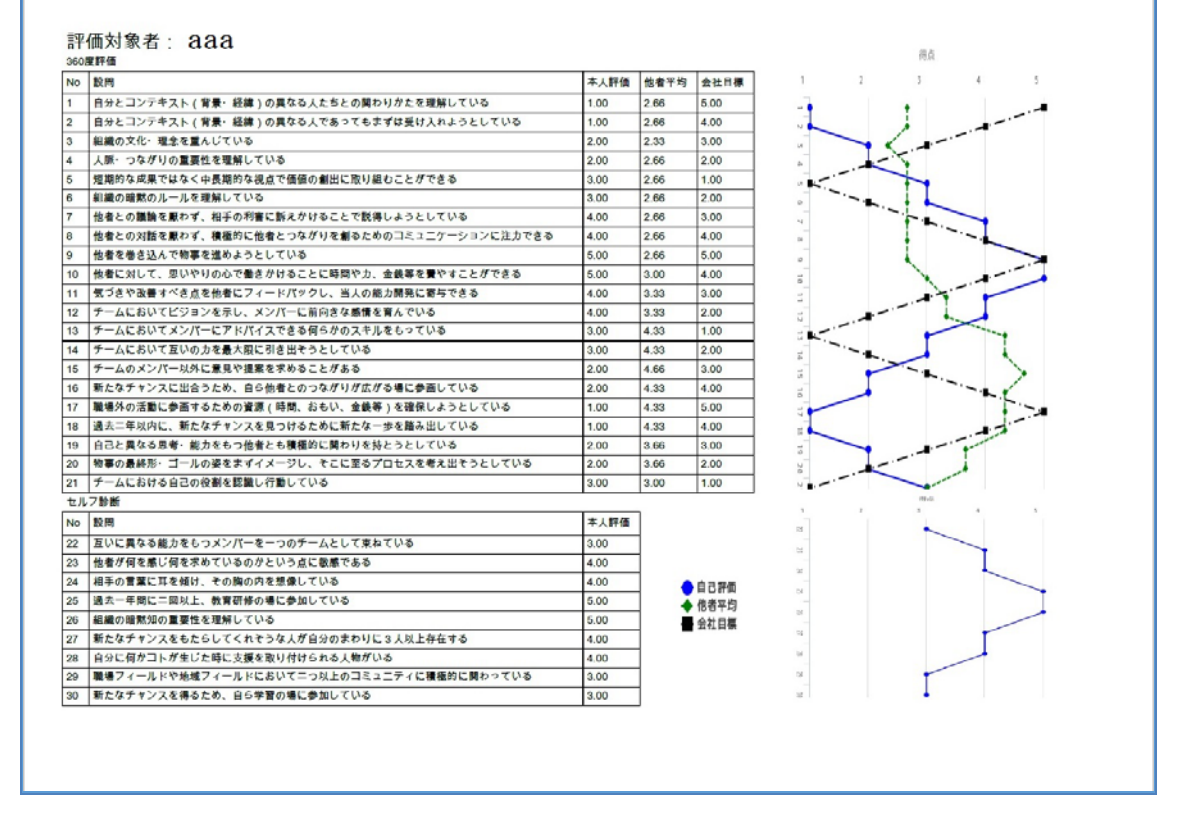

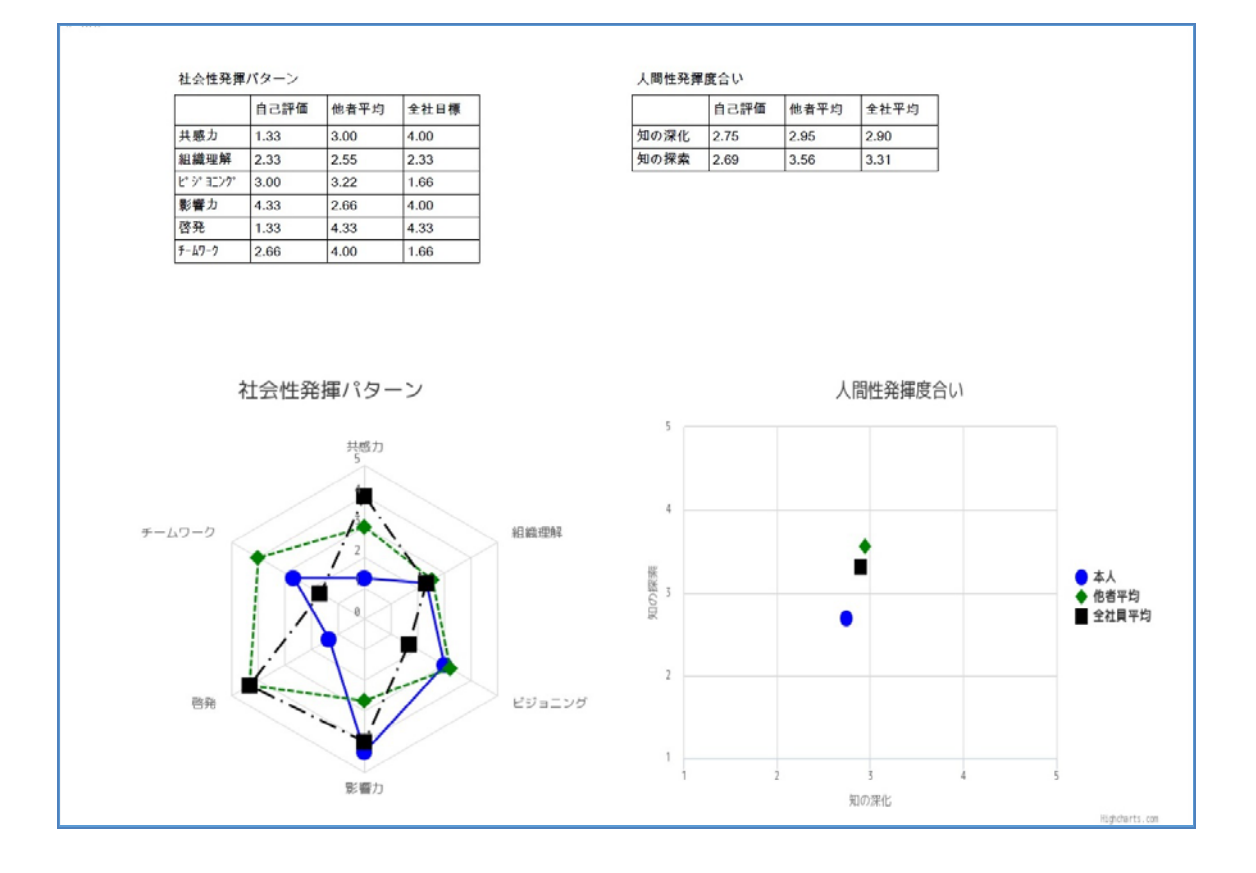